Department of LABORATORY MEDICINE

University of Washington Medical Center 1959 NE Pacific Street. Seattle, WA, 98195 Transfusion Services Laboratory Policies and Procedures Manual

Original Effective Date: Nu 03-11-16 PC Revision Effective Date:

Number: PC-0006.02

FC-0000.

TITLE: Electronic Crossmatch

### **PURPOSE:**

To provide instructions for performing electronic crossmatch (EXM) to detect ABO/Rh incompatibility between recipient and donor red blood cell and granulocyte components

### PRINCIPLE & CLINICAL SIGNIFICANCE: Principle

The LIS (Sunquest) is programmed to detect ABO/Rh incompatibility between recipient and donor. This method of crossmatching can be used in place of a serologic crossmatch when the patient and donor meet the following requirements:

- Recipient requirements
  - Two consecutive concordant ABO/Rh results on file
    - One from an non-expired crossmatch eligible battery (TSCR, TSCREX, TXM) with no pending tests
    - Second ABO/Rh from an independent collection with testing performed by the UWMC TSL
  - Current antibody screen is negative
  - No history of clinically significant antibodies
  - Electronic crossmatch eligibility (EXM Elig) is NOT set to "NO"
- Donor requirements
  - o ABO/Rh serologically confirmed and the results entered into the LIS
  - No clinically significant antibodies (any antibodies will be listed on the unit label or an attached tag and these units are not accepted by the UWMC TSL)
  - Component is in an available status with no pending tests
- Patient and donor test results and interpretations used by the computer for crossmatching are reviewed and verified by a TSL technologist at the time of testing

### **Clinical Significance**

Advantages of the electronic crossmatch include: reduced sample volume, decreased workload, efficient use of blood inventory, reduced time for providing red blood cell or granulocyte components for transfusion, and reduced exposure of personnel to blood specimens.

### **SPECIMEN REQUIREMENTS:**

Current (in-date) specimen includes a current ABO/Rh and negative antibody screen testing (see requirements under 'Principle' above)

### **REAGENTS/SUPPLIES/EQUIPMENT:**

| Reagents: | Supplies: | Equipment:         |
|-----------|-----------|--------------------|
| NA        | NA        | Sunquest BB Module |

| TITI E: Electronic Crecomotoh | Number:    |
|-------------------------------|------------|
|                               | PC-0006.02 |

# QUALITY CONTROL:

Sunquest is validated to ensure the system contains logic to alert the user to ABO/Rh incompatibility between the recipient and the donor unit

### **INSTRUCTIONS:**

| STEP | ACTION                                                                                                    |                                                                              |  |  |  |  |  |
|------|----------------------------------------------------------------------------------------------------|------------------------------------------------------------------------------|--|--|--|--|--|
|      | Log into Sunquest using the inventory location where the component is located and the Transfusion Record will print                                                                                                    |                                                                              |  |  |  |  |  |
|      | If component is located at                                                                                                    | Then log in at                                                               |  |  |  |  |  |
| 1    | UW-TSL                                                                                                    | BB                                                                           |  |  |  |  |  |
| 1    | UWMC 2 <sup>nd</sup> Floor                                                                                                    | BB2                                                                          |  |  |  |  |  |
|      | SCCA                                                                                                    | SA1                                                                          |  |  |  |  |  |
|      | NW                                                                                                    | NWBB (HaemoBank)<br>NWBB2 (non HaemoBank)                                    |  |  |  |  |  |
| 2    | Open the Blood Order Processing (BOP) module                                                                                                    |                                                                              |  |  |  |  |  |
|      | Scan/enter the MR# from the product order                                                                                                    | or delivery request                                                          |  |  |  |  |  |
| 3    | <b>NOTE</b> : The order may also be accessed by scanning the CID on the patient sample if performing an electronic crossmatch in conjunction with other patient testing                                                                                 |                                                                              |  |  |  |  |  |
| 4    | Click on the < <u>O</u> rder Selection> tab and double click on the order line with the appropriate crossmatch eligible battery                                                                                                    |                                                                              |  |  |  |  |  |
|      | Perform a patient history check (HXCK)( refer to SOP Patient History Check)                                                                                                    |                                                                              |  |  |  |  |  |
| 6    | <b>NOTE:</b> Carefully review information under the 'Problems' and 'Comments' tabs because any information listed there that disqualifies the patient for electronic crossmatch will not automatically disqualify the patient for electronic crossmatch |                                                                              |  |  |  |  |  |
|      | Select and allocate the red cell component                                                                                                    |                                                                              |  |  |  |  |  |
| 7    | <ul> <li>Click on <allocation> tab</allocation></li> <li>Click on <blood inventory="" search=""> bit</blood></li> </ul>                                                                                                    | itton                                                                        |  |  |  |  |  |
|      | Enter UR (University Routine) in the 'Search <u>F</u> unction' field to view All 'available' red cell components (RBCG) in all UW TSL inventory locations                                                                                               |                                                                              |  |  |  |  |  |
| 8    | To search for red cell components in                                                                                                    | Enter                                                                        |  |  |  |  |  |
|      | 2 <sup>nd</sup> floor OR inventory only                                                                                                    | BB2 in the "Unit Location" field                                             |  |  |  |  |  |
|      | SCCA inventory only                                                                                                    | SA1 in the "Unit Location" field                                             |  |  |  |  |  |
|      | NW inventory only                                                                                                    | NWBB in the "Unit Location" field                                            |  |  |  |  |  |
| 10   | <ul> <li>Enter any additional search criteria as n components ABO/Rh compatible with th required attributes and antigens</li> <li>Click &lt;<u>S</u>earch&gt;</li> </ul>                                                                                | ecessary to restrict the search to<br>he patient and matching any additional |  |  |  |  |  |

# TITLE: Electronic Crossmatch

| STEP | ACTION                                                                                                    |                                                                                                    |                                |                           |                |         |                      |
|------|----------------------------------------------------------------------------------------------------|----------------------------------------------------------------------------------------------------|--------------------------------|---------------------------|----------------|---------|----------------------|
|      | Select appropriate unit(s) by checking the box at the left of the unit row                                          |                                                                                                    |                                |                           |                |         |                      |
|      | Flag HID/Ar                                                                                                    | ea                                                                                                    |                                | 95                        | Comp           | Dv      | AB                   |
|      |                                                                                                    |                                                                                                    | W1416 01 0005<br>W1416 01 0005 | 05<br>20                  | E0101<br>E0332 | A0      | 0/1                  |
| 11   |                                                                                                    |                                                                                                    | W1416 01 0005                  | 22                        | E0336          | AO      | 0/1                  |
|      |                                                                                                    | 1                                                                                                    | W1416 01 0005                  | 23                        | F0332          | 00      | 0/1                  |
|      | <b>NOTE</b> : Units are normally selected based on shortest expiration which sort to the top of the screen          |                                                                                                    |                                |                           |                |         |                      |
|      | Click <ok> to cor</ok>                                                                                              | nplete t                                                                                               | he allocation                  |                           |                |         |                      |
| 12   | 2 <b>WARNING:</b> If any QA warnings appear, the electronic crossmatch cannot be completed                          |                                                                                                    |                                |                           |                |         |                      |
| 13   | Verify the components selected appear in the Compatibility Testing field and "Pend" appears in the XM And TS fields |                                                                                                    |                                |                           |                |         |                      |
|      | Click < <u>S</u> ave>                                                                                               |                                                                                                    |                                |                           |                |         |                      |
| 14   | <b>WARNING:</b> If any QA warnings appear, the electronic crossmatch cannot be completed                            |                                                                                                    |                                |                           |                |         |                      |
|      | Review the "Electronic Crossmatch Eligibility Report                                                                |                                                                                                    |                                |                           |                |         |                      |
|      | If Patient is Then                                                                                                  |                                                                                                    |                                |                           |                |         |                      |
|      | Eligible for                                                                                                    | The u                                                                                                  | nit number wi                  | II appear unde            | er the "l      | Jnit(s) | ) to be resulted" on |
|      | electronic the Electronic Crossmatch Eligibility Report                                                             |                                                                                                    |                                |                           |                |         |                      |
|      | crossmatch                                                                                                    | CA                                                                                                    | x                              |                           |                |         | ×                    |
|      |                                                                                                    |                                                                                                    | Ele                            | ctronic Crossmatch        | n Eligibility  | Report  |                      |
|      |                                                                                                    |                                                                                                    |                                | W1479                     | 99             |         |                      |
|      |                                                                                                    | Unit(s) to be resulted<br>W1416 01 000365 E4527:00                                                     |                                |                           |                |         |                      |
|      |                                                                                                    |                                                                                                    |                                |                           |                |         |                      |
|      |                                                                                                    |                                                                                                    | *** END OF REPORT ***          |                           |                |         |                      |
|      |                                                                                                    |                                                                                                    |                                |                           |                |         |                      |
| 15   |                                                                                                    |                                                                                                    |                                |                           | UK             |         |                      |
|      |                                                                                                    | • CI                                                                                                   | ick <ok>. Tł</ok>              | e crossmatch              | grid wil       | l be a  | utomatically         |
|      |                                                                                                    | populated (see table below)and the Transfusion Record will<br>print at the location selected in Step 1 |                                |                           |                |         |                      |
|      |                                                                                                    |                                                                                                    | Field                          | Result                    |                |         |                      |
|      |                                                                                                    |                                                                                                    | XM                             | ECMP                      |                |         |                      |
|      |                                                                                                    |                                                                                                    | TS                             | OK                        |                |         |                      |
|      |                                                                                                    | <b>NOTE</b><br>prints                                                                                  | Refer to 'Pr<br>at the wrong   | ocedure Notes<br>location | s' below       | if the  | Transfusion Report   |

| TITLE: Electronic Crossmatch | Number:    |
|------------------------------|------------|
|                              | PC-0006.02 |

| STEP | ACTION                                                                                        |                                                                                                    |                                                                    |  |  |  |
|------|-----------------------------------------------------------------------------------------------|----------------------------------------------------------------------------------------------------|--------------------------------------------------------------------|--|--|--|
|      | Not eligible for<br>electronic<br>crossmatch                                                  | <ul> <li>Ine Electronic Crossmatch Eligibility Report will list the reason(s) for the electronic crossmatch failure</li> <li>Example:</li> <li>Filectronic Crossmatch Eligibility Report will list the reason(s) for the electronic crossmatch Eligibility Report will list the reason(s) for the electronic crossmatch Eligibility Report will list the reason(s) for the electronic crossmatch Eligibility Report will list the reason(s) for the electronic crossmatch Eligibility Report will list the reason(s) for the electronic crossmatch Eligibility Report will list the reason(s) for the electronic crossmatch Eligibility Report will list the reason(s) for the electronic crossmatch Eligibility Report will exit save?</li> <li>Click <cancel>. The Blood Order Processing box will appear with the message "CAX was canceled, will exit save"</cancel></li> <li>Blood Order Processing (CAX was canceled, will exit save)</li> <li>Click <ok></ok></li> <li>Investigate and resolve the cause of the failure</li> <li>Proceed to serologic crossmatch testing if the patient does not</li> </ul> |                                                                    |  |  |  |
|      |                                                                                               | <b>NOTE:</b> Any QA failu electronic crossmate                                                                                                    | res on the component or the patient will fail the                  |  |  |  |
| 16   | Click on the appropriate button when the "Call BPI" (Blood Product Issue) pop up box appears: |                                                                                                    |                                                                    |  |  |  |
|      | If the compone                                                                                | omponent will be issued Then click on                                                                                                    |                                                                    |  |  |  |
|      | Immediately                                                                                   |                                                                                                    | < <u>I</u> ssue> (refer to SOP <i>Issuing Blood</i><br>Components) |  |  |  |
|      | Later or at a diffe                                                                           | rent location                                                                                                    | < <u>N</u> o>                                                      |  |  |  |

# CALCULATIONS/INTERPRETATIONS/RESULTS REPORTING/NORMAL VALUES/CRITICAL VALUES

CALIBRATION: NA

# PROCEDURE NOTES AND LIMITATIONS:

### Procedure Notes

- The presence of rouleaux in not associated with antibody formation and does not disqualify a patient from electronic crossmatch
- Electronic Crossmatch may not be used on patients when the Electronic crossmatch eligibility (EXM Elig) is set to NO in Blood Bank Administrative Data Entry. This safeguard is used when there is some question regarding unexplained reactions with the patient's plasma thought to be due to developing antibodies that may be clinically significant and prevents electronic crossmatching
- To reprint a Transfusion Record printed at the wrong location, log into 'Blood Order Processing' (BOP) using the correct inventory/print location and use code ;UR in the 'Add Unit Test (<u>x</u>)' field for the selected blood component
- If the patient does not qualify for electronic crossmatch, refer to the appropriate SOP for serologic testing or issuing uncrossmatched blood as appropriate
- Electronic crossmatch is also referred to as computer-assisted crossmatch (CAX) in Sunquest

### Limitations

- Patients lacking two consecutive ABO/Rh types in agreement are not eligible for electronic crossmatch until a second matching ABO/Rh is resulted. This will occur following any ABO/Rh tests resulted as 'BBCAN'. Rh negative patients receiving Rh positive units will not qualify for the electronic crossmatch
- Patients in SQ BAD file listed as NTD Pos/Neg and NTD interpretation in the specimen ABO/Rh test result are not eligible for electronic crossmatch. A serologic crossmatch must be performed
- Only RBCs in "Available Status" without pending testing are eligible for electronic crossmatch
- Serologic crossmatch must be performed on units issued during computer downtime

# **REFERENCES:**

- Technical Manual. Bethesda, MD: AABB Press, current edition
- Standards for Blood Banks and Transfusion Services. Bethesda, MD: AABB Press, current edition
- Guidance for Industry: "Computer Crossmatch" (Computerized Analysis of the Compatibility between the Donor's Cell Type and the Recipient's Serum or Plasma Type) U.S. Department of Health and Human Services, Food and Drug Administration Center for Biologics Evaluation and Research, April 2011
- Guidelines for Implementing an Electronic Crossmatch. Bethesda, MD; AABB, 2003

# **RELATED DOCUMENTS:**

SOP Sample Acceptability& Order Receipt SOP Issuing Blood Components

# **APPPENDIX:**

NA

| TITI E: Electronic Crocomotoh | Number:    |
|-------------------------------|------------|
| TTLE. Electronic Crossination | PC-0006.02 |

| UWMC Biennial Review: |  |  |  |  |  |
|-----------------------|--|--|--|--|--|
|                       |  |  |  |  |  |
|                       |  |  |  |  |  |
|                       |  |  |  |  |  |
| -                     |  |  |  |  |  |

**REVISION HISTORY:** 

01/15/21: Add NW Sunquest login and inventory locations